# 114學年度

新住民語文課程(實體班) 開課經費系統填報說明會

114年4月11日(星期五)

0

•

# 114學年度新住民語文課程【實體班】開課經費系統填報線上說明會辦理期程

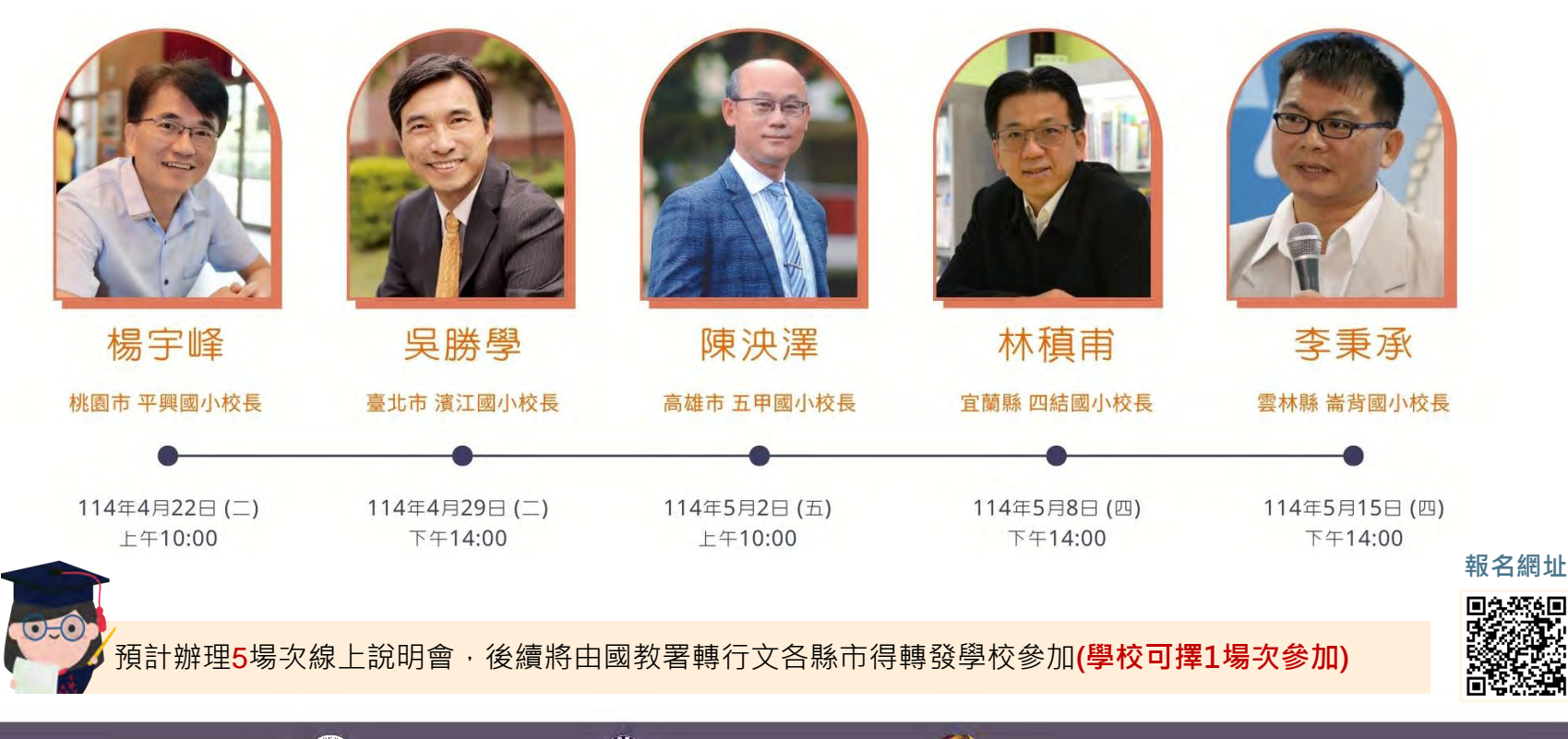

114學年度新住民語文課程【實體班】開課作業期程(一)

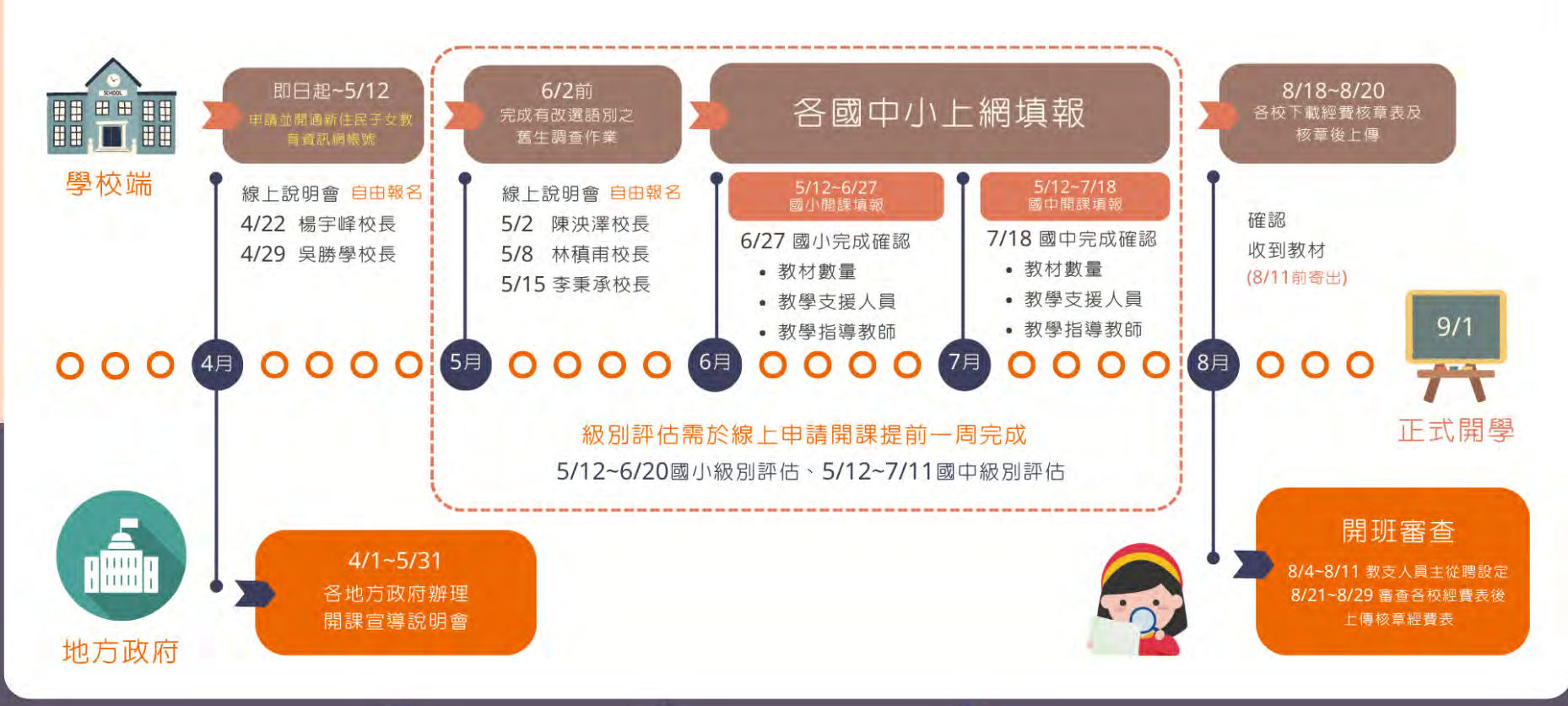

# 114學年度新住民語文課程【實體班】開課作業期程(二)

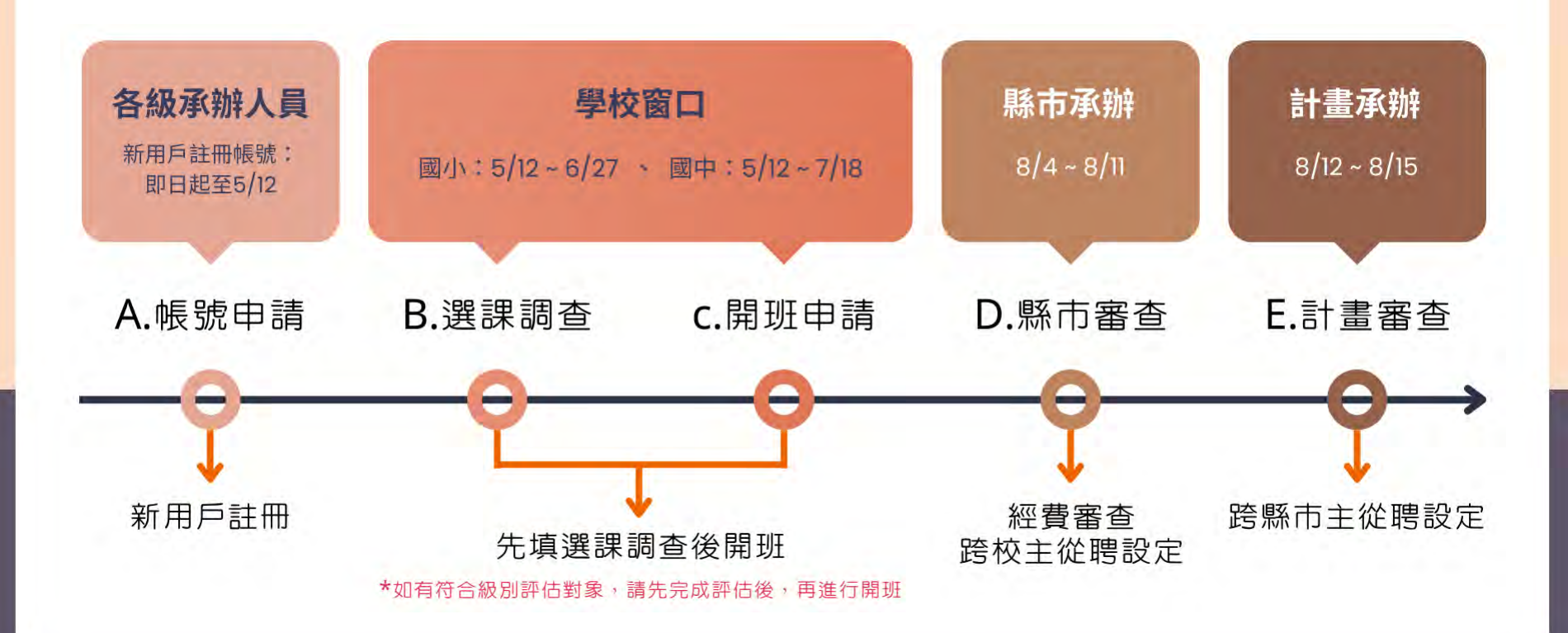

4

#### A-1 新會員初次登入系統,請於首頁右上方點選「註冊」。 申請帳號

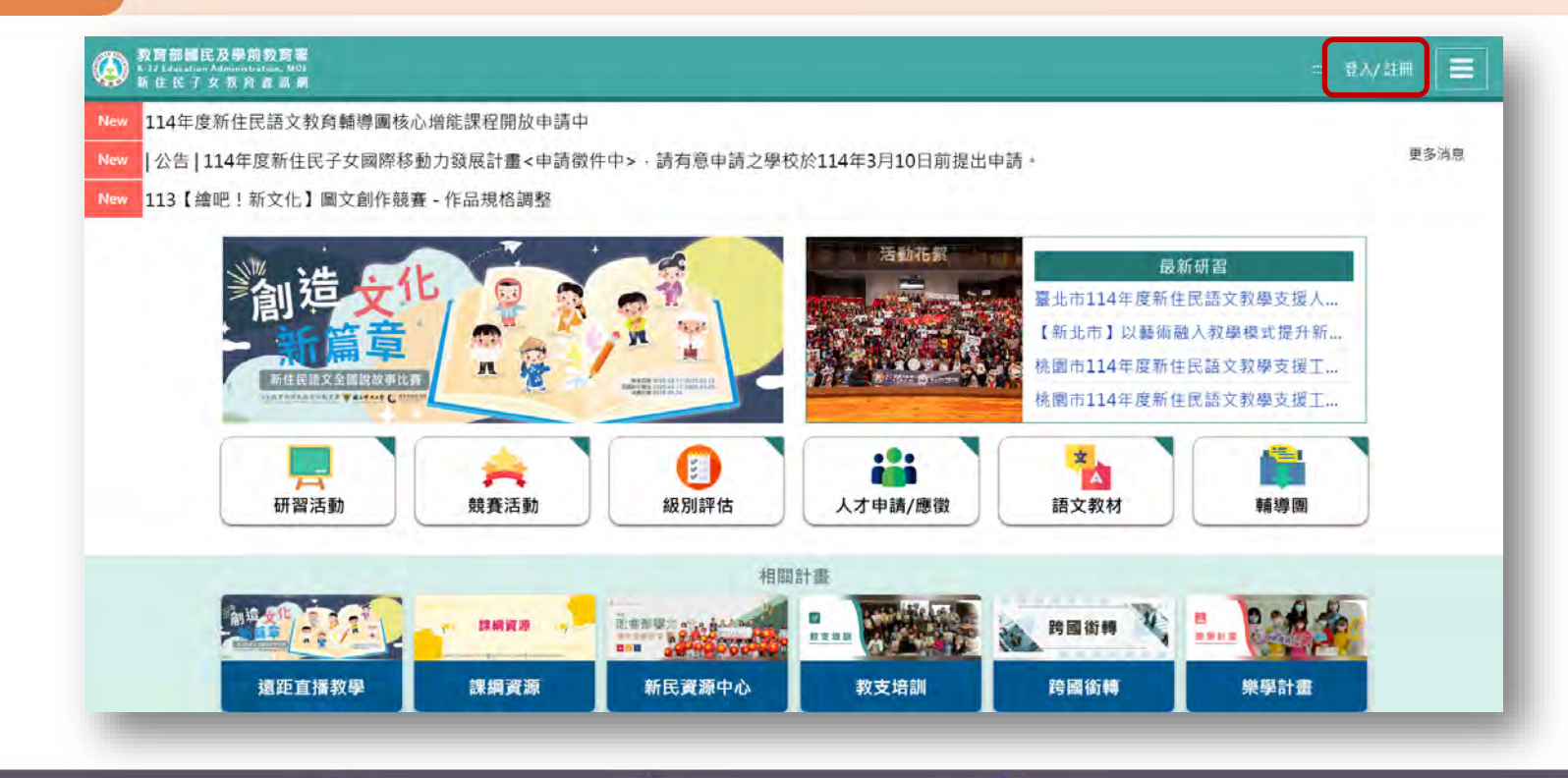

委託單位 😥 教育部國教署|執行單位 🥘 國立臺中教育大學|辦理單位 🏳 新住民語文課程整合推動資源中心

#### A-2 請勾選「個人資料蒐集聲明」,並送出註冊。 申請帳號

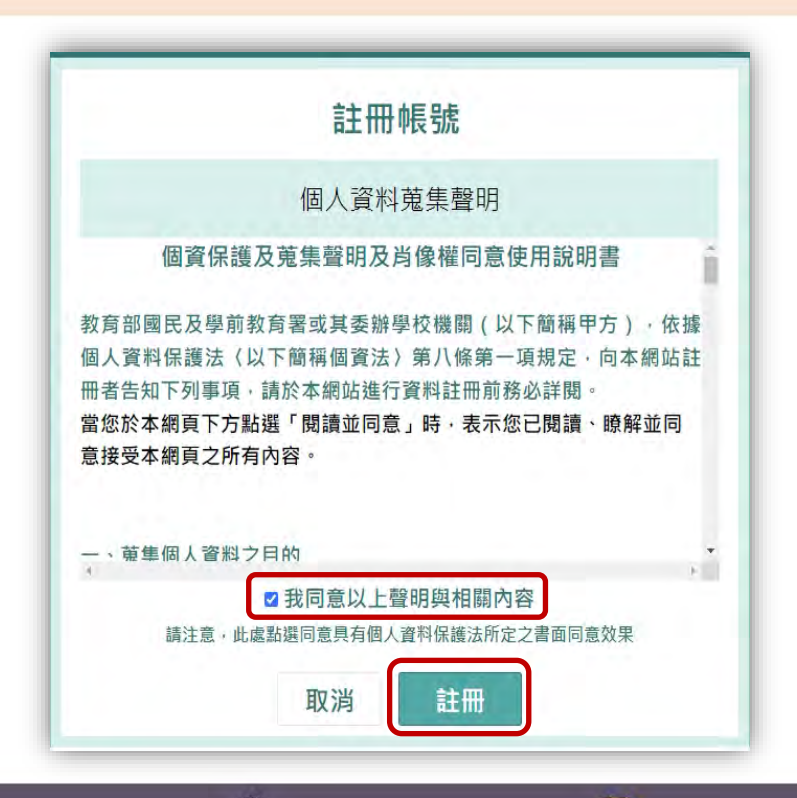

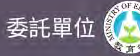

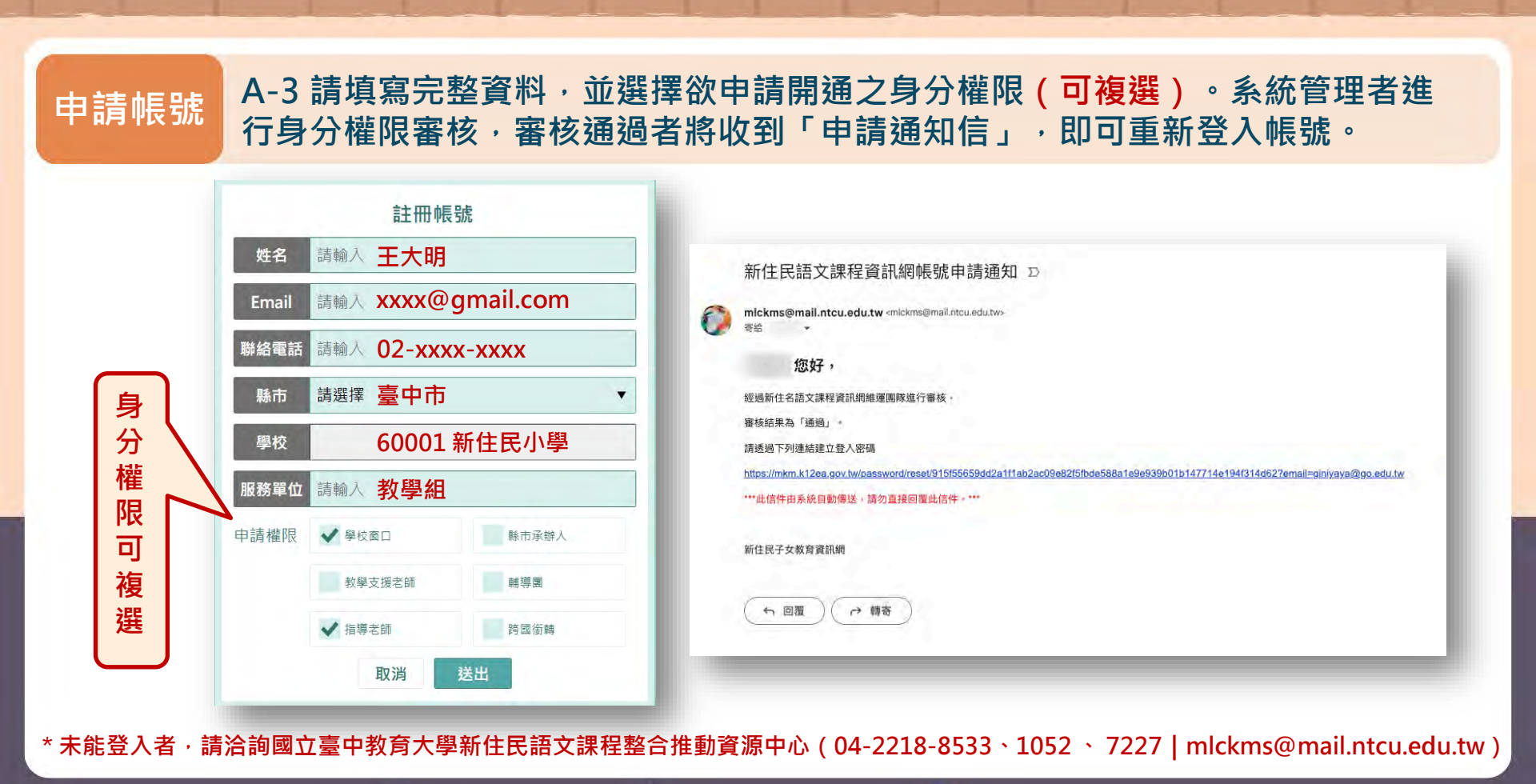

委託單位 🙆 教育部國教署|執行單位 🥘 國立臺中教育大學|辦理單位 🏳 新住民語文課程整合推動資源中心

新增 B-1 請登入新住民子女教育資訊網,於左上角切換身分為「學校管理者」,並點選「選課調 選課調查表 查」。「教支人才庫」可協助使用者搜尋符合需求的各語別師資。 新住民子女教育資訊網 ,您好 😂 系統服務 .... 2 目前身分 學校管理者 . **U** DTO i D'O i Â. Ö 計畫申請 成果填報 選課調査 辦理研習 學習軌跡 求才公告 班級資訊 個人資料 教支人才庫 待辦事項

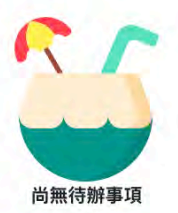

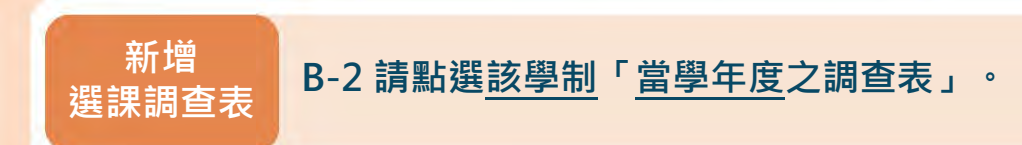

| 新住民子女教育資訊網                               | - 日本語 参系統服務 三 |
|------------------------------------------|---------------|
| - Aran Jana                              |               |
| A. 選課調查                                  | つ 返回          |
|                                          | 「東京期間」        |
|                                          | 項取規制          |
|                                          |               |
| 114年選課調查表 (國小)<br>填寫關電: 2025/            | 填寫期間          |
| 114年選課調查表 (國中)<br><sup>項容期間: 2025/</sup> | 填寫期間          |
| 111年編講讀書表                                | 軍已對得          |

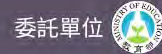

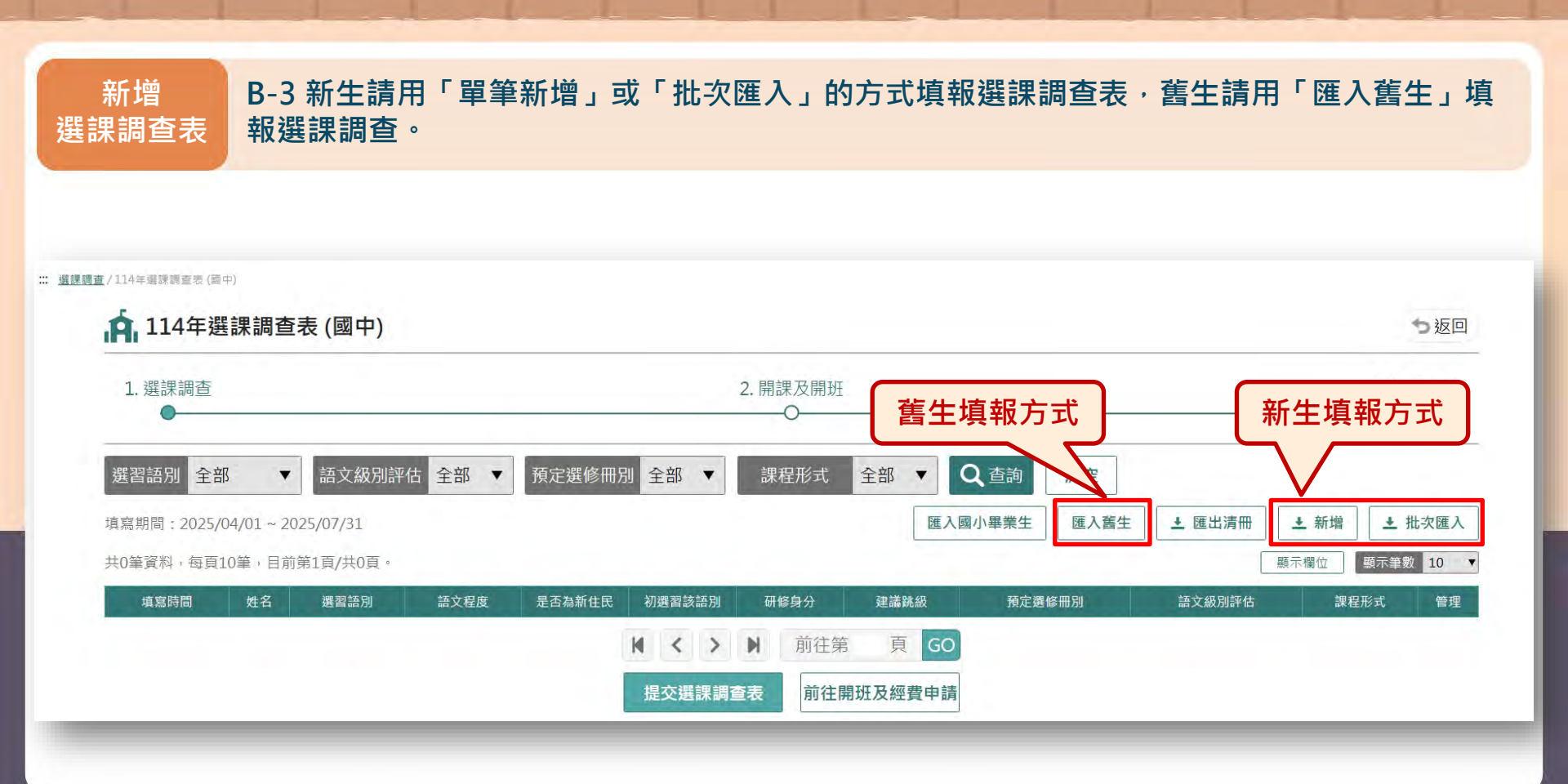

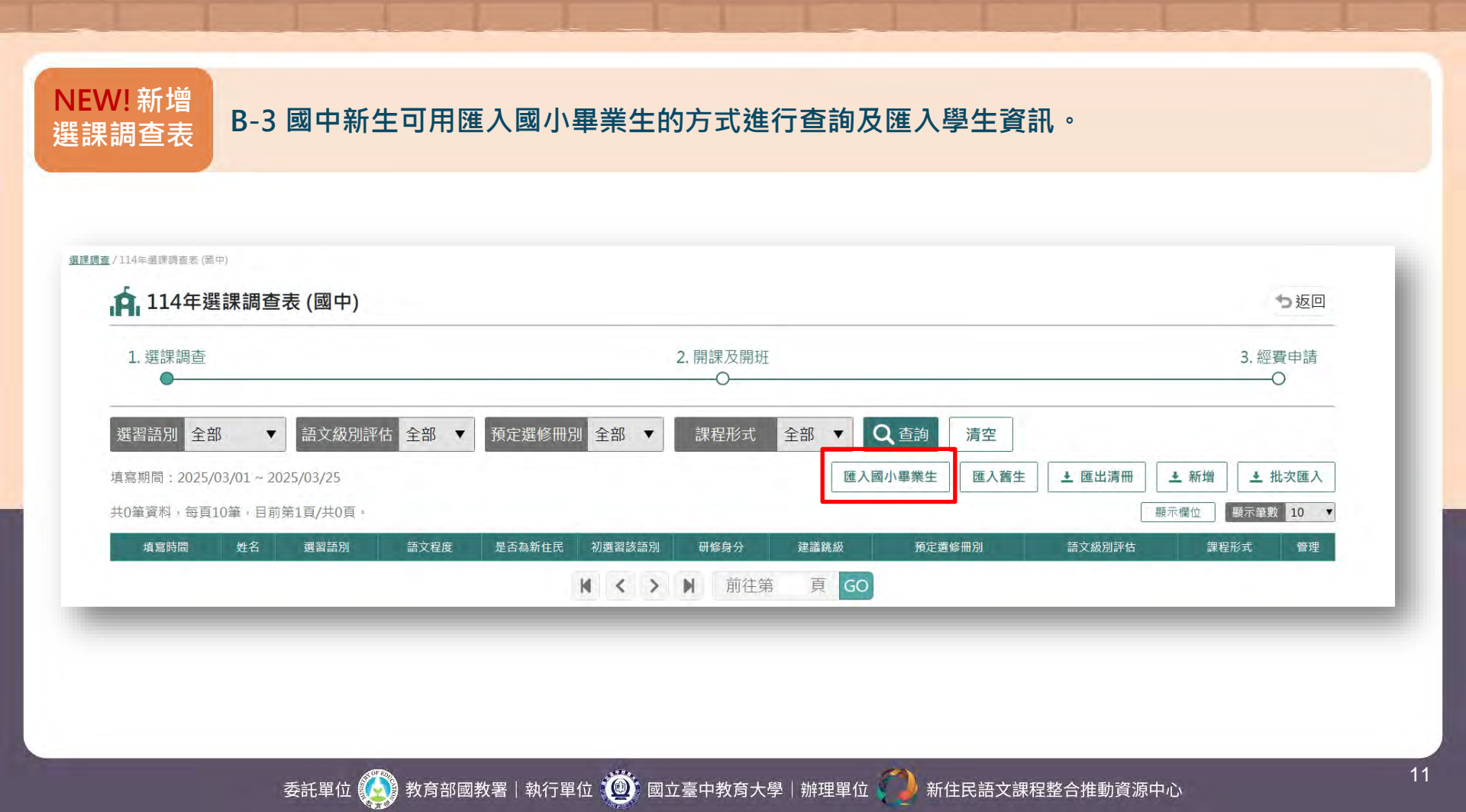

#### NEW!新增 B-3 114年度國中新生可用匯入國小畢業生的方式進行查詢及匯入學生既有資料,預定選修冊 選課調查表 別將自動延續國小最終選修冊別。

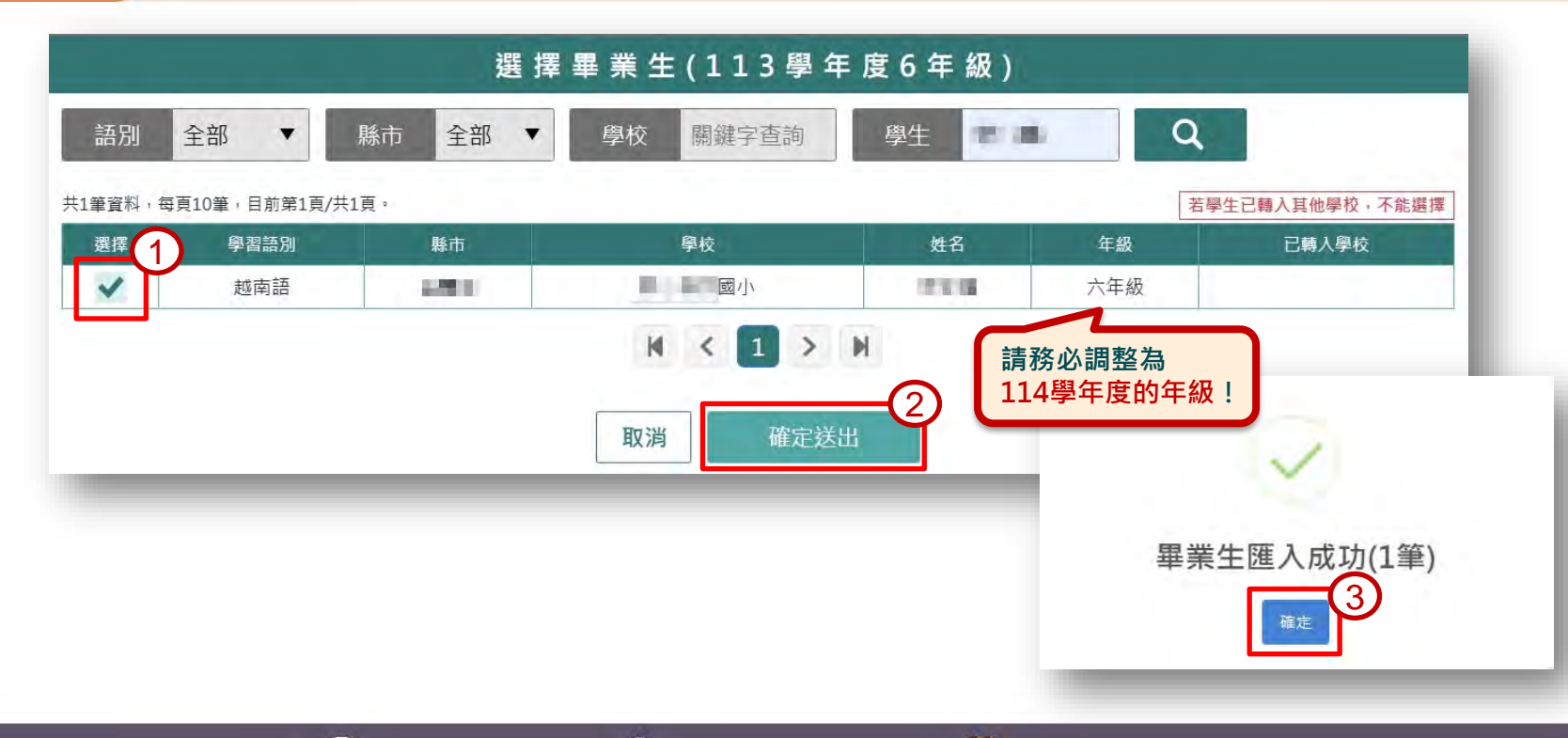

委託單位 🚺 教育部國教署|執行單位 👜 國立臺中教育大學|辦理單位 🌗 新住民語文課程整合推動資源中心

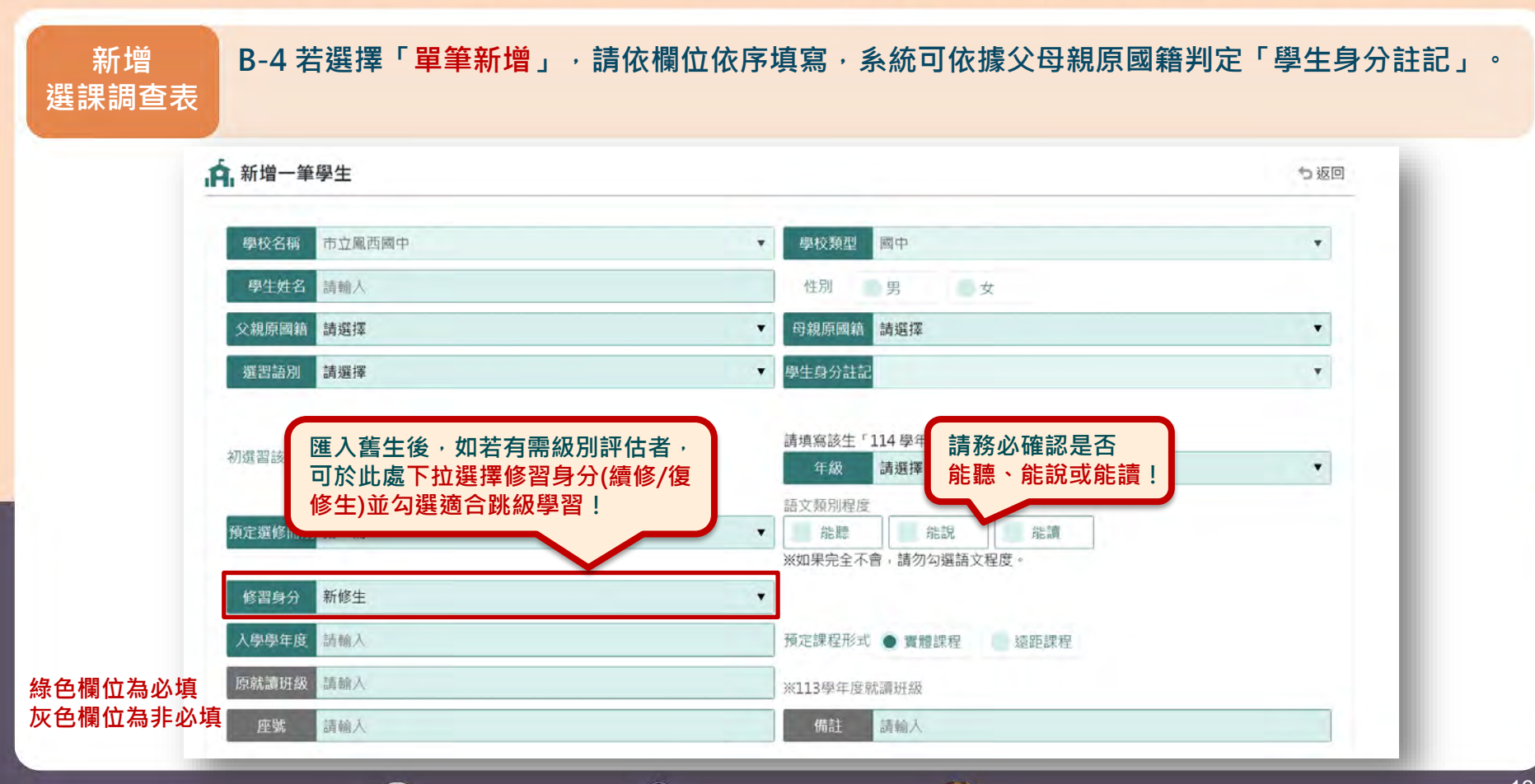

委託單位 🚱 教育部國教署|執行單位 🚇 國立臺中教育大學|辦理單位 🌗 新住民語文課程整合推動資源中心

新增 B-5 若選擇「批次匯入」,首先請下載「1-匯入範例檔」,完成填寫後進行「2-上傳」,並點 選「3-下一步」。匯入後可預覽選課調查名單,確認無誤即點選「完成匯入」。 選課調查表

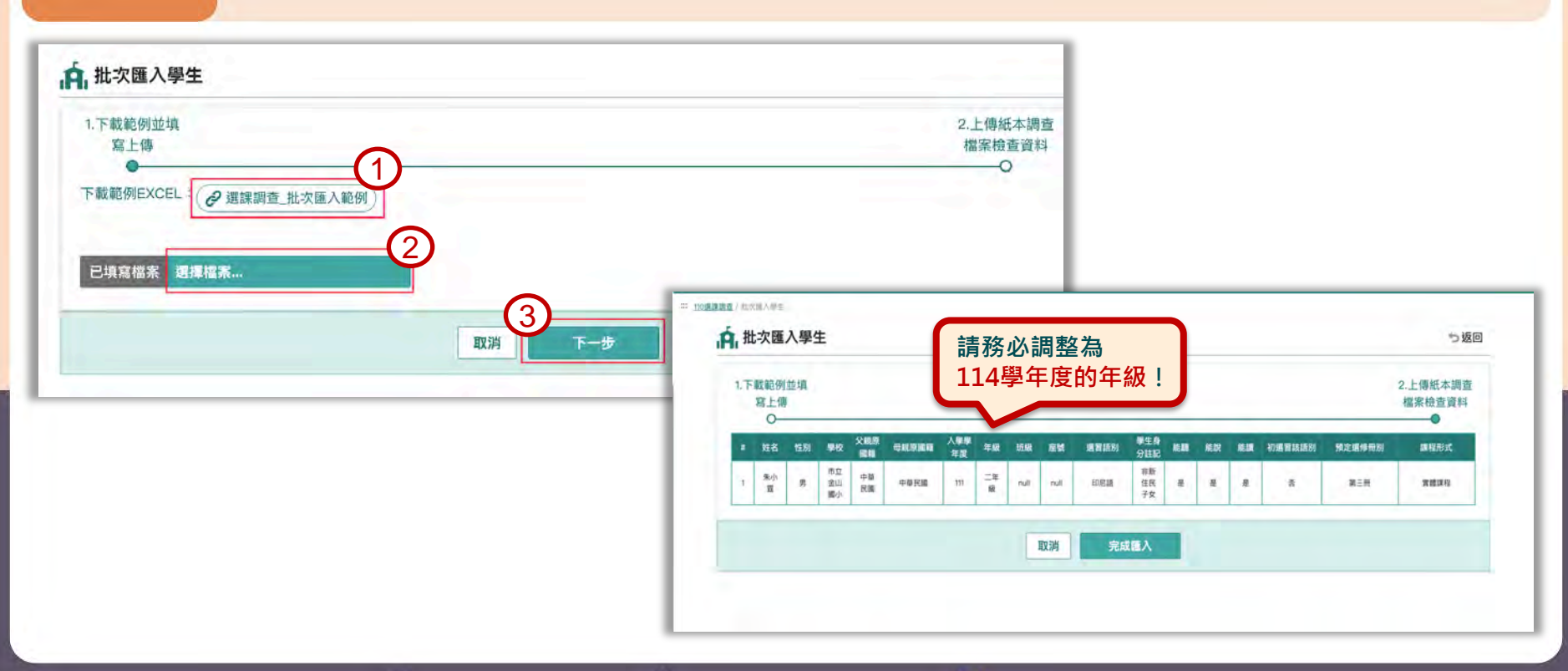

委託單位 🚯 教育部國教署|執行單位 👜 國立臺中教育大學|辦理單位 🌗 新住民語文課程整合推動資源中心

#### 新增 B-6 填報之選課調查名單將呈現於主頁,可進行編輯及刪除。若已完成全校選課名單填報,請 點選「提交選課調查表」。一旦完成提交,則不得再做編輯與刪除(umesigentiation)。 選課調查表 A 114年選課調查表 (國小) ち返回 1. 選課調查 2. 開課及開班 3. 經費申請 Q香詢 全部 • 語文級別評估 全部 ▼ 預定選修冊別 全部 課程形式 全部 清空 匯入舊生 ▶ 批次匯入 填寫期間:2025/04/01~2025/08/31 ▶ 匯出清冊 ▲ 新增 共0筆資料,每頁10筆,目前第1頁/共0頁。 顯示筆數 10 ▼ 顯示欄位 管理 埴寫時間 姓名 選習語別 語文程度 是否為新住民 初選習該語別 研修身分 建議跳級 預定選修冊別 語文級別評估 課程形式 頁 M < > M前往第 GO 前往開班及經費申請 提交選課調查表 步驟1 步驟2 步驟1.學校提交選課調查表後,系統即可篩選出符合級別評估之學生(如簡報P.16),並通知學校評估辦理,如為待評估 對象,請先完成評估後再進行開班。「無」表示未符合級別評估原則,並不影響學生修習權益及學校申請開課作業! 步驟2.若完成並提交選課調查表,請點選前往開班及經費申請即可超連結至開班經費申請選單。 15 委託單位 🎑 教育部國教署|執行單位 🚇 國立臺中教育大學|辦理單位 🌗 新住民語文課程整合推動資源中心

# 小知識

 $\bigcirc$ 

## 「十二年國民基本教育課程綱要總綱」語文領域-新住民語文

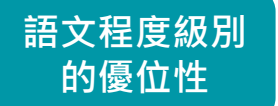

在課程開始前,學校應採用**合宜**的方式了解 學生的語文程度,規劃**合適**的語文級別課程。

https://cirn.moe.edu.tw/WebContent/index.aspx?sid=11&mid=7311

透過語文級別評估機制,可依建議的教材冊別,提供合適的教學內容、教學方式與教學流程等課程規劃方向,落實適性與差異化教學。

建立完整紀錄修課軌跡、評估結果、多元表現等修習表現

作為自然及優位增班的參考數據

擬定相關政策及舉措

#### NEW 113年度起 | 新住民語文課程級別評估機制圖

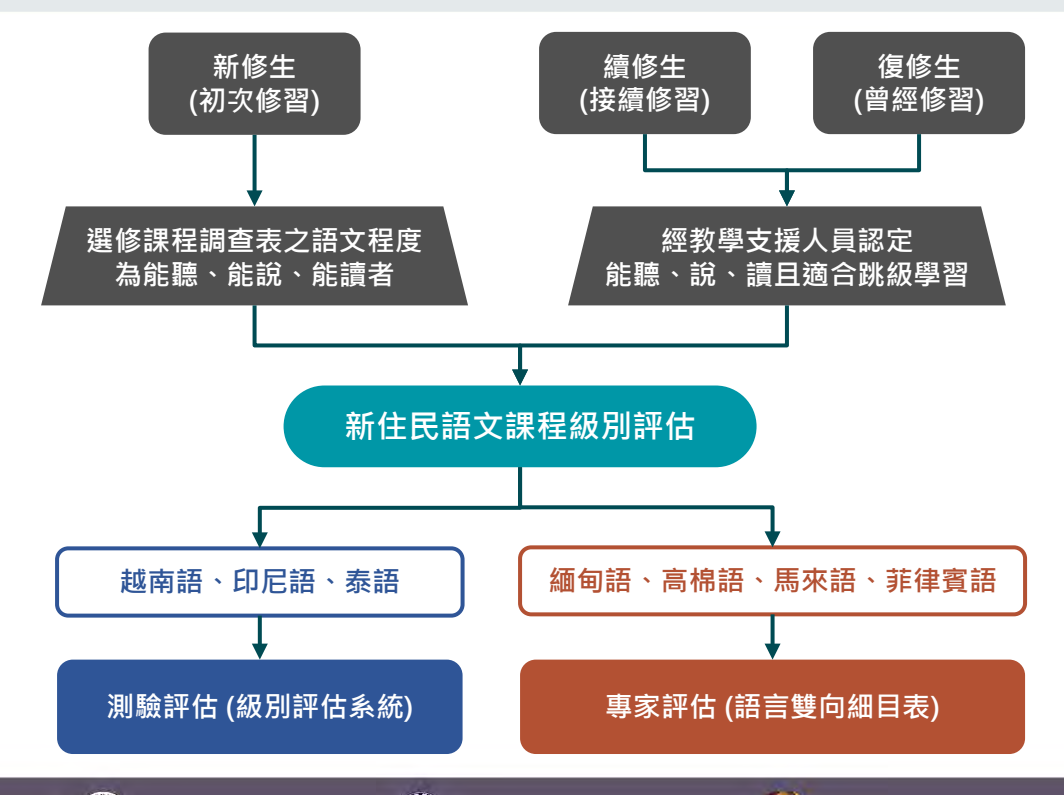

委託單位 🚱 教育部國教署|執行單位 🚇 國立臺中教育大學|辦理單位 🌍 新住民語文課程整合推動資源中心

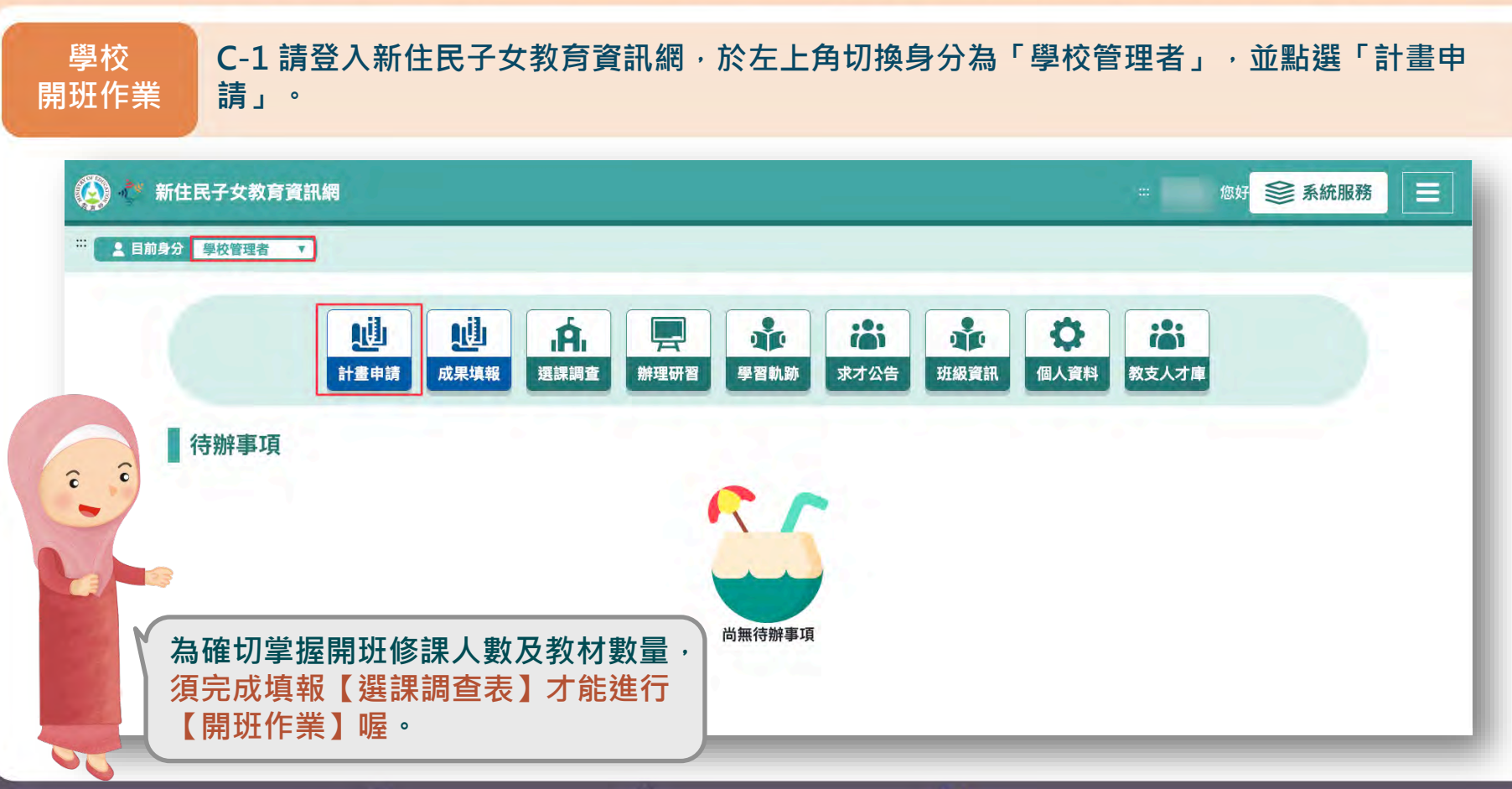

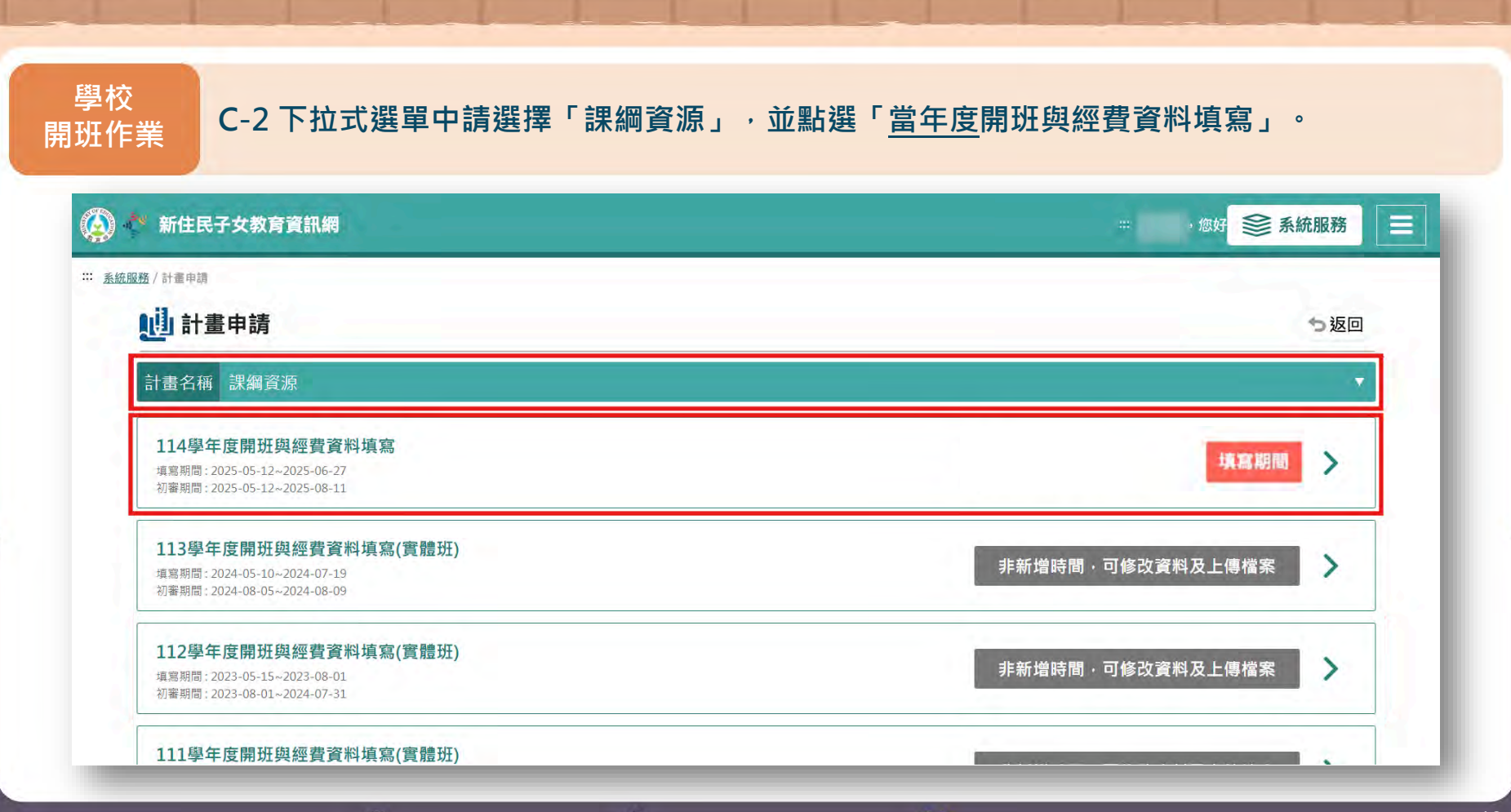

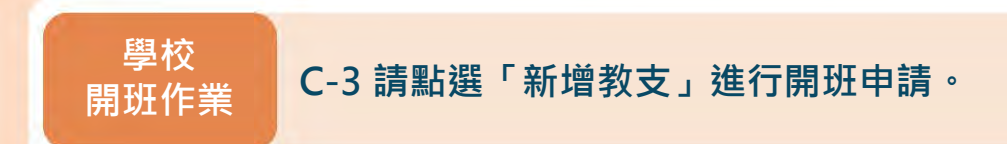

#### ::: <u>申請表</u>/114學年度開班與經費資料填寫(實體班)

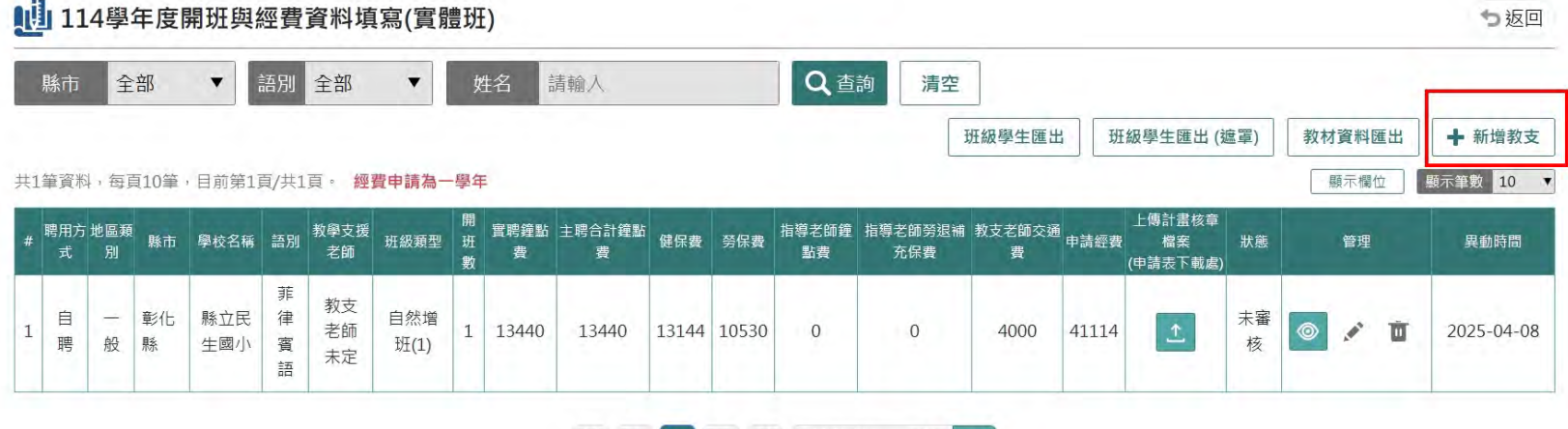

★ < 1 > ★ 前往第 頁 GO

學校 開班作業

## C-4 首先填寫「學校基本資料」,學校管理者請填寫確切的「聯絡人」、「電話」、「電子郵件」並確 認教材「配送地址」等資訊,新增單位主管聯絡資訊,如為同一人請直接點選同聯絡人資訊即可。

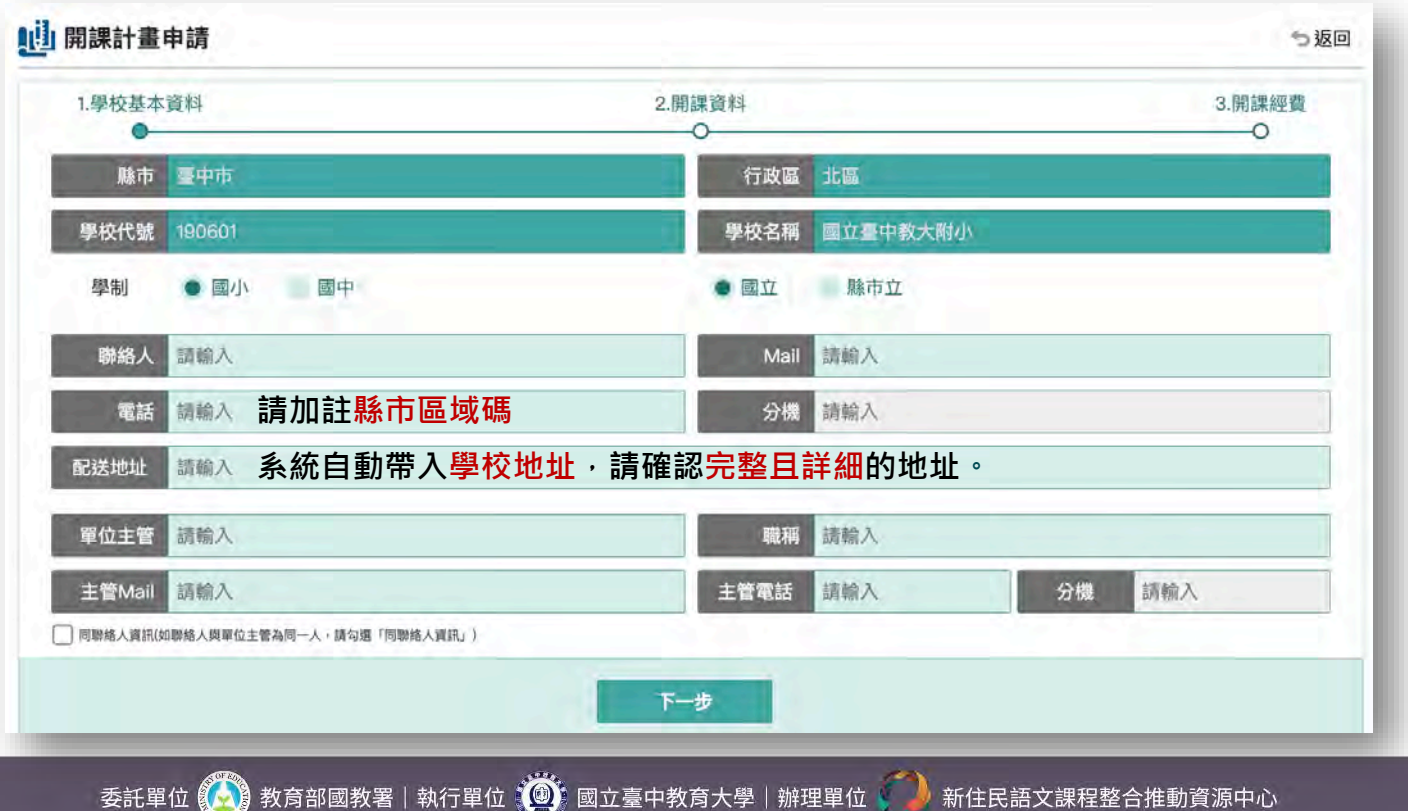

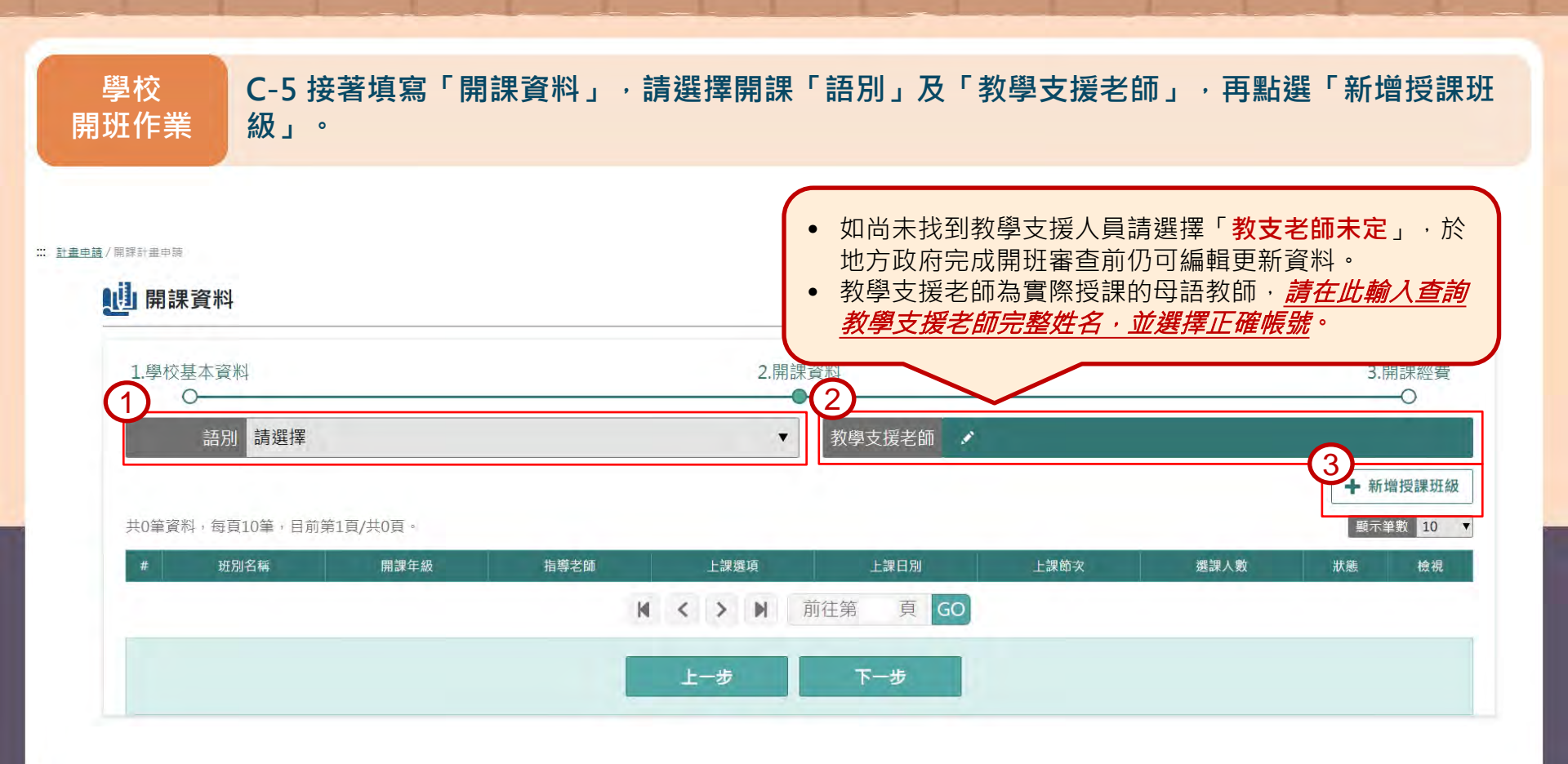

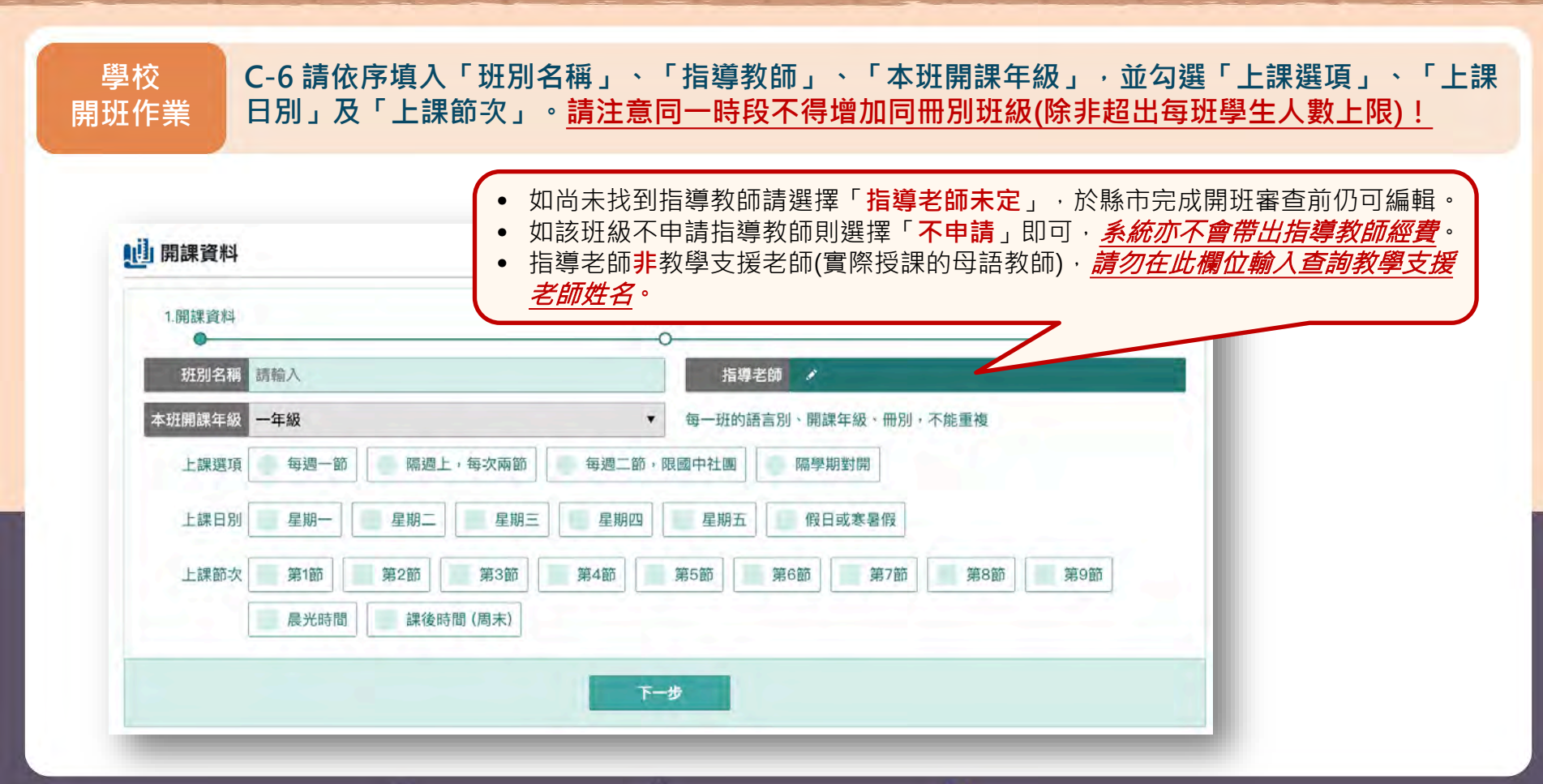

委託單位 🚱 教育部國教署|執行單位 🥘 國立臺中教育大學|辦理單位 ᡝ 新住民語文課程整合推動資源中心

# 補充說明 新住民語文課程教學指導教師實施計畫簡要說明

#### 一、指導教師資格:

1.應遴選具有教學熱忱及教學年資至少3年以上正式(含退休)教師擔任。 2.任期為一學期或一學年,且限為同一人。

## 二、實施任務:

1. 包含引導者、教學指導者、關懷協助者、典範學習者及填寫觀課紀錄表。
2. 期初前入班觀課至少8週、備課(含說課)2次及議課2次。

## 三、補助基準:

每一班別每一學期補助12節鐘點費,每次申請一學年之經費。並符合以下規範:

- 1. 核定班數:開班5班以下者核予1班;開班6-10班者核予2班;開班11班以上者核予3班。
- 聘任之教學支援人員已獲三次指導教師補助者或有三年以上之教學經驗者,不予再補助。
- 3. 若為退休老師擔任教學指導教師,則加13%做為勞退保金。
- 4. 指導教師指導節數不計入國民中小學教師授課節數基準。

### 四、相關資料,請參閱資訊網:<u>教學指導教師實施計畫</u>、<u>教學指導教師及教學支援人員觀課表暨學</u> 習軌跡操作手冊

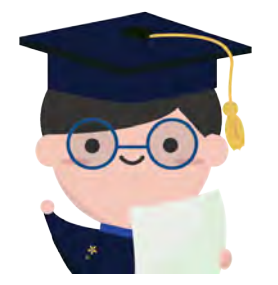

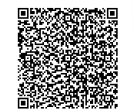

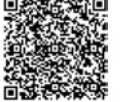

學校 C-7 接著建立「班級名單」,請確認本次建立班別為「自然增班」或「優位增班」,選擇「<u>當</u> 開班作業 <u>年度</u>選課調查表」並勾選符合的學生名單。

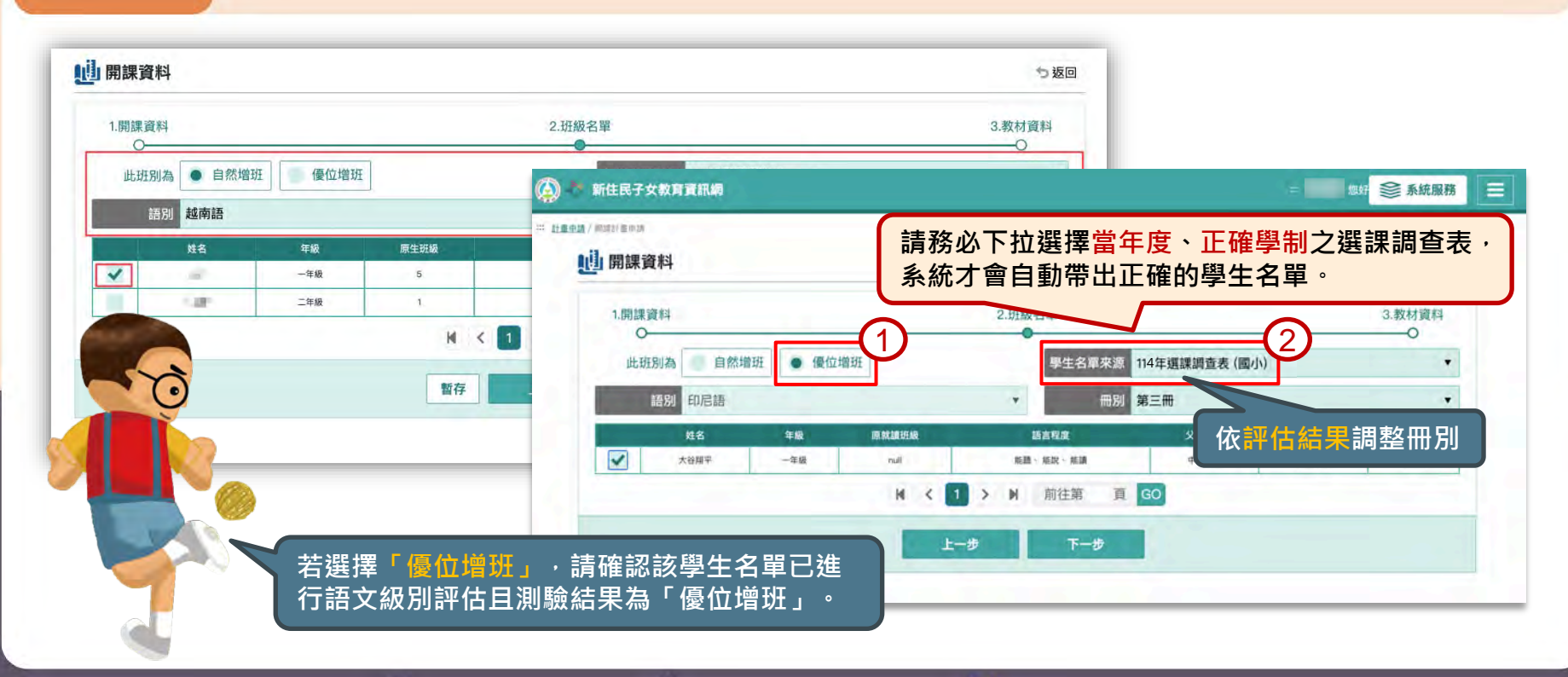

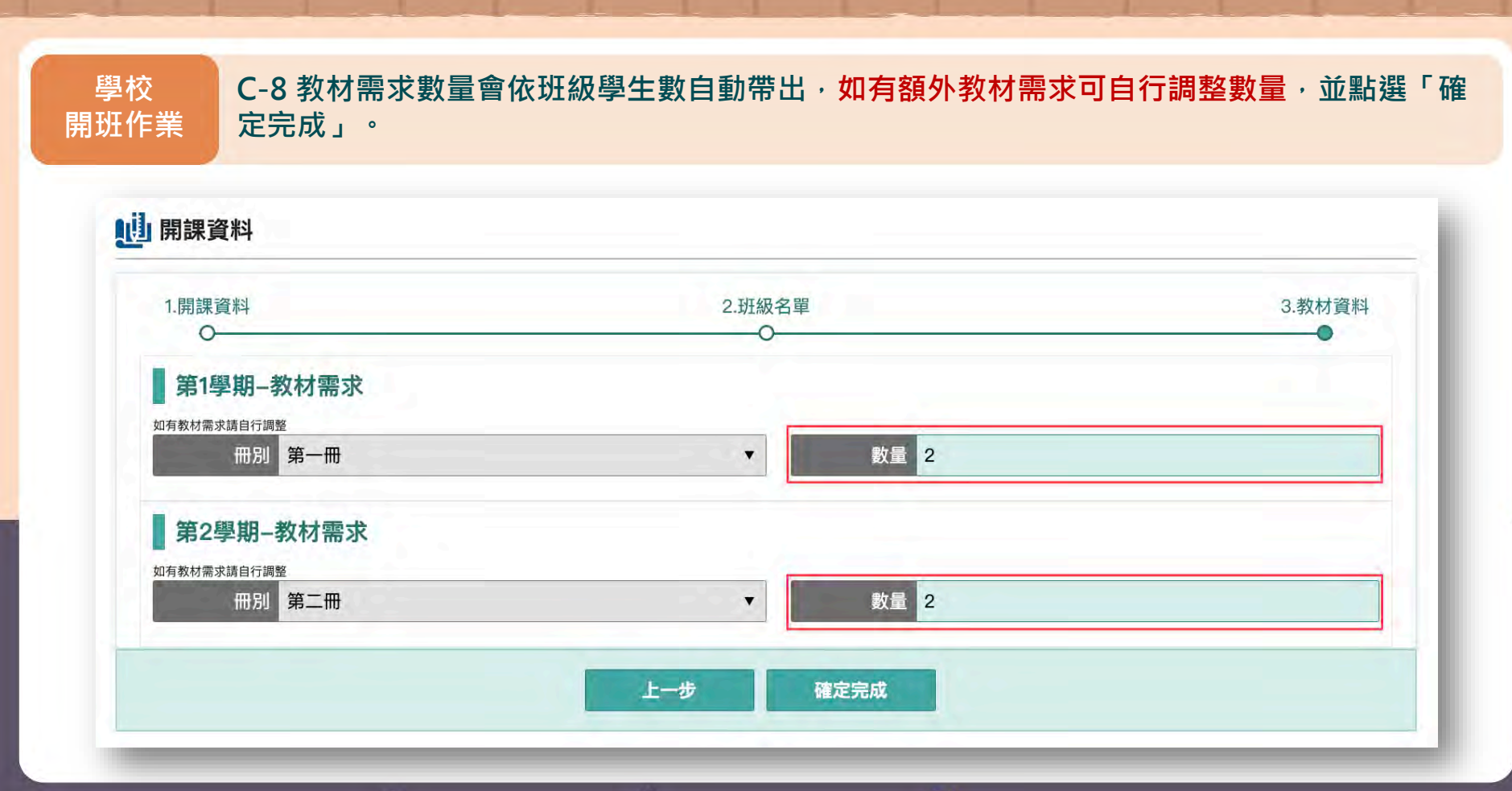

委託單位 😥 教育部國教署|執行單位 🥘 國立臺中教育大學|辦理單位 🏳 新住民語文課程整合推動資源中心

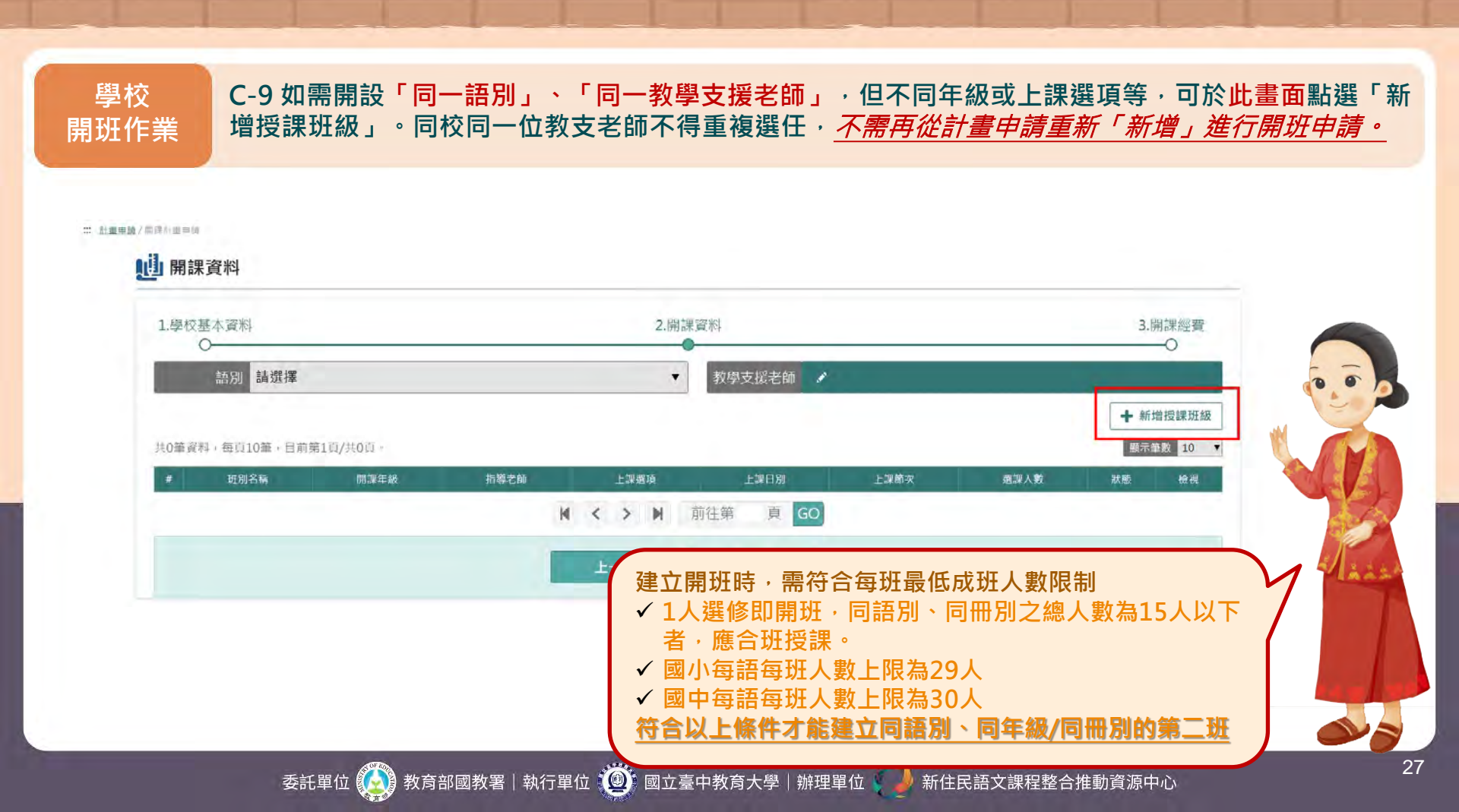

學校 C-10 最後是「開課經費」確認,由系統自動帶出。確認無誤請點選「確認完成」,經費即送至 開班作業 縣市承辦進行審核。

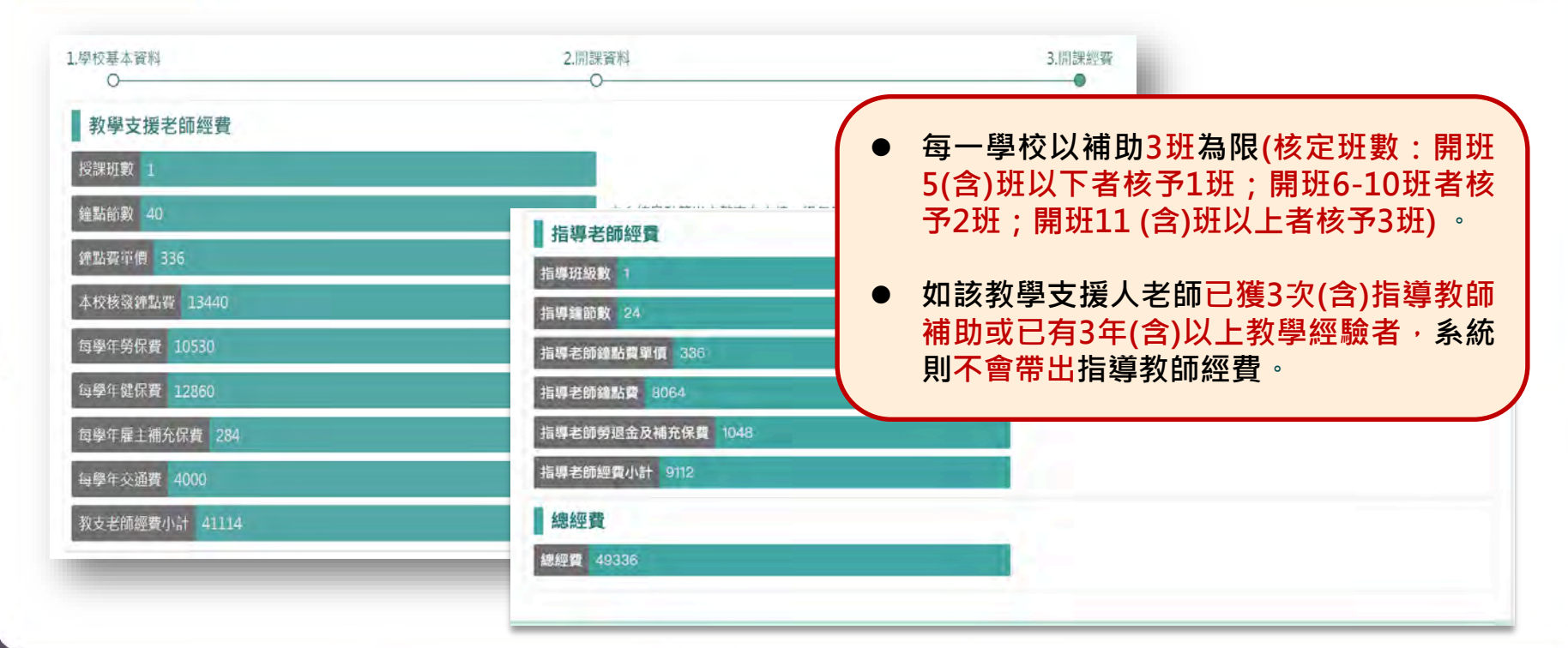

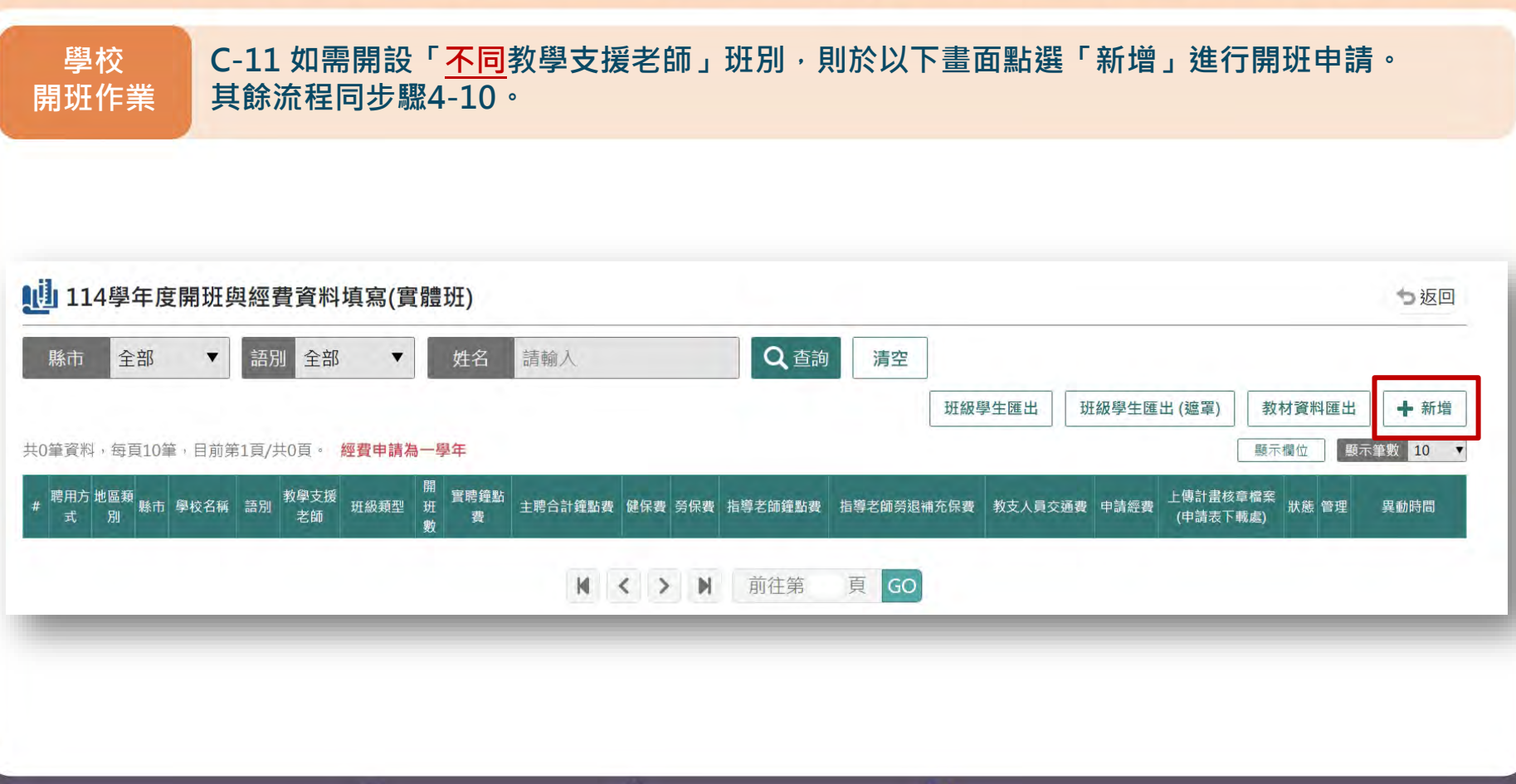

#### C-12 待國教署承辦完成跨縣市「設定主聘學校」,地方政府設定跨校主從聘後,各校方可下載 學校 開班作業 上傳「已核章之經費申請表」。 114學年度開班與經費資料填寫(實體班) 5 扳回 Q查詢 全部 全部 語別 姓名 請輸入 清空 縣市 --班級學生匯出 班級學生匯出(濾罩) 教材資料匯出 非填寫時間·無法新增 共1筆資料,每頁10筆,目前第1頁/共1頁。 經費申請為一學年 顯示筆數 10 ▼ 顯示欄位 開班 聘用方 地區類 上傳計畫核章檔案 (申請表下載處) 教學支援 實聘鐘點 學校名稱 語別 班級類型 主聘合計鐘點費 健保費 勞保費 指導老師鐘點費 指導老師勞退補充保費 教支人員交通費 申請經費 狀態 縣市 管理 異動時間 老師 別 勳 自然增 從 10.75 泰 下載紙本文件及上傳核章後申請表 -0.00 18-11 0 0 0 1 0 聘 般 語 班(1) 10.00 ↓ 申請表下載 K < 1 > N前往第 頁 GC 2 上傳核章後申請表 選擇檔案... 上傳計畫核章檔案:開始日期: 2024- -● 如需更新經費表可「重新上傳」 取消 儲存 ●請留意可開始上傳計畫核章檔案時間

委託單位 🙆 教育部國教署|執行單位 🥮 國立臺中教育大學|辦理單位 🇭 新住民語文課程整合推動資源中心

學校 開班作業 C-13 確認完成發送後,系統將自動發送申請通知至申請者及單位主管信箱備查。 如未收到,請確認輸入信箱是否正確或者仍有足夠儲存空間。

> 【114學年度開班與經費資料填寫(實體班)】申請通知 🎍 🐲 💷 🕷 mlckms@mail.ntcu.edu.tw 寄始我 • 老師您好: The second second second 費校申請之【 學年度開班與經費資料填寫(實體班)】已完成送出,審核進度可至本系統查詢; 若有垂詢,敬請與該縣市教育局(盧)承辦人聯繫,謝謝。 \*\*\*比信件由系统自動傳送,請勿直接回覆此信件\*\*\* 威重您 敬祝 順心 愉快 新住民子女教育資訊網 敬上

![](_page_31_Picture_0.jpeg)

經費審核暨跨 校主從聘設定 (縣市承辦)

## D-2 縣市承辦進入計畫審查後,可選擇「單筆審查」或「批次審查」。 請確認該縣市所有學校皆已提交開班經費申請,再進行「設定主聘學校」。

![](_page_32_Figure_2.jpeg)

#### 經費審核暨跨 校主從聘設定 (縣市承辦) D-3 點選「單筆審查」可以檢核經費細項,填寫審查結果,並依照需修正項目填寫原因。點選

#### 3.開課經費

|   | 項目         | 單價     | 數量  | 小計     | 說明             |
|---|------------|--------|-----|--------|----------------|
| 1 | 教支老師鐘點費    | 336元   | 40節 | 13440元 | 國小鐘點費336,國中378 |
| 2 | 教支老師交通費    | 4000元  | 1式  | 4000元  |                |
| 3 | 指導老師鐘點費    | 336元   | 0節  | 0元     | 國小鐘點費336,國中378 |
| 4 | 教支勞健保合計    | 23674元 | 1式  | 23674元 |                |
| 5 | 指導老師補充勞保退費 | 0元     | 1式  | 0元     |                |
|   |            |        | 總經費 | 41114元 |                |

#### 審查填寫

| 每週上課節數 | 救需修正,原因 |       |    |  |  |  |
|--------|---------|-------|----|--|--|--|
| 本班人數不適 | 合,需修正原因 |       |    |  |  |  |
| 其他需    | 修正原因    |       |    |  |  |  |
| 待審查    | 不通過     | 修正後再審 | 通過 |  |  |  |

![](_page_33_Picture_5.jpeg)

![](_page_34_Picture_0.jpeg)

經費審核暨跨 校主從聘設定 (縣市承辦)

## D-5 國教署承辦完成跨縣市「設定主聘學校」後,由各縣市承辦下載「經費申請表」,核章後 再依規定時間上傳。

![](_page_35_Figure_2.jpeg)

| 本貢請        | 填上各欄所需經費         |              |               |             |             |           |          |
|------------|------------------|--------------|---------------|-------------|-------------|-----------|----------|
|            |                  | 教育音          | 国民及           | 學前教育        | 署世          | ■申請表      | ee!      |
|            |                  | 補            | 助計書約          | 晋申請表        |             | □核定表      | 47       |
| £4.        |                  |              |               |             |             |           |          |
| 前單         | 位:               | 政府           | 計畫            | 名稱: 3       | 毕年度新住民部     | 各文開課經費口   |          |
| 十畫期        | 程:               | .(           | 核定應結素         | a日期: 4      | 羊 月 目前      | ₩ 輸出文件日期: |          |
| +畫經        | 費總額:             | Ā            | 十向圆数          | 界申请补助金      | 額:          | 元+自籌款:    | 元日       |
| (請註<br>國教署 | 明其他機關與因<br>+: 元, | 間團體申請有補助項目及自 | 補助經費之<br>金額:← | 项目及金额       | ) 🖂         | 调补重计      | 会議設計     |
| 40         | \$ 15 He         |              | 計畫為           | <b>是費明細</b> | (申請單位請勿填寫)。 |           |          |
| 25 JF 24 E |                  | 單價(元)        | 教量            | 總償(元)↩      | 规 明√        | 計畫金額(元)中  | 補助金額(元)~ |
|            | 授課鐘點費日           | 378          | 0 龄           | 0           | 國中國         |           |          |
|            | 教支勞健保<br>等-2     | 0            | 1式            | 0           | 國中國         |           |          |
|            | 交通費₽             | 0            | 1式            | .0          | 國中年         | 1         |          |
| 業務費件       | <b>授課鐘點費</b>     |              | 節             |             | M/Ve -      |           |          |
|            | 教支勞健保            |              | 1式            |             | indus.      | E = = (   | E        |
|            | 交通費。             |              | 1式            |             |             |           |          |
|            | 指導教師鐘<br>點費。     | 378          | 0 00          | 0           | 18年1        |           |          |
|            | 指導教師券<br>保勞退金等:  | 0            | 1式            | 0           | M the       |           | 1        |
|            | 指導教師鐘<br>點費==    |              | 節             |             | <b>M</b> 4  | L         |          |
|            | 指導教師勞<br>保勞退金等   |              | 1式            |             | 國內平         |           |          |

委託單位 🚱 教育部國教署|執行單位 🙆 國立臺中教育大學|辦理單位 🌍 新住民語文課程整合推動資源中心

![](_page_36_Picture_0.jpeg)

#### 經費審核暨跨縣 E-2 請點選「課綱資源」的「申請表」。 市主從聘設定 (國教署承辦)

|        |                                                     | n                                                                                                    | the second second second second second second second second second second second second second second second se |
|--------|-----------------------------------------------------|----------------------------------------------------------------------------------------------------|----------------------------------------------------------------------------------------------------|
| 編輯版面 🖍 | 聯絡窗口 🖍                                              | 申請表 🖍                                                                                                    | 成果設定 🖍                                                                                                    |
| 計畫承辦人  |                                                     |                                                                                                    |                                                                                                    |
| 計畫審查人  |                                                     |                                                                                                    |                                                                                                    |
|        |                                                     |                                                                                                    | 下架                                                                                                    |
| 編輯版面 🖍 | 際絡窗口 🖋                                              | 申請表 🖍                                                                                                    | 成果設定 🖌                                                                                                    |
| 計畫承辦人  |                                                     | Company of the                                                                                                    |                                                                                                    |
| 計畫審查人  |                                                     |                                                                                                    |                                                                                                    |
|        |                                                     |                                                                                                    | 上架                                                                                                    |
| 編輯版面,  | 聯絡窗口 🖍                                              | 申請表 🖍                                                                                                    | 成果設定,                                                                                                    |
| 計畫承辦人  |                                                     |                                                                                                    |                                                                                                    |
| 計畫審查人  |                                                     |                                                                                                    |                                                                                                    |
|        | 編輯版面 ✓<br>計畫承辦人<br>計畫審查人<br>計畫承辦人<br>計畫審查人<br>指畫審查人 | 編輯版面 / 等給面 」 /<br>計畫承辦人<br>計畫審查人   編輯版面 / 勝絡窗口 /   編輯版面 / 勝絡窗口 /   編輯版面 / 勝絡窗口 //   編輯版面 / 勝絡窗口 //   指畫承辦人<br>計畫審查人 | 編載版面 / 中請表 /<br>計畫審查人<br>編輯版面 / 申請表 /<br>計畫審查人<br>編輯版面 / 申請表 /                                                  |

# 經費審核暨跨縣 市主從聘設定 (國教署承辦)

## E-3 請查看「<u>當年度</u>開班與經費資料填寫」。

| 【創設機民及學前教育書<br>Li Shandrida Shanikaratana Mitri<br>住民子女教育直派勝                                |          |
|---------------------------------------------------------------------------------------------|----------|
| <b>2</b> / 中訓去商單                                                                            |          |
| 山中請表清單                                                                                      | ち返回      |
| 計畫名稱:課綱資源                                                                                   | + 新增     |
| 111學年度開班與經費資料填寫(實體班)<br><sup>填8時間:2022-05-12-2022-07-30</sup><br>初審照問:2022-07-01-2022-08-12 | ▶ 	 ■ 查看 |
| 112學年度開班與經費資料填寫(實體班)<br><sup>減當開間:2023-05-15-2023-08-01</sup><br>初屬開間:2023-08-01-2024-07-31 | ▶ ■ 童看   |
| 113學年度開班與經費資料填寫(實體班)<br>域國局需: 2024-05-10-2024-07-19<br>初臺明電: 2024-08-052024-08-09           | ▲ ■ 重看   |
| 114學年度開班與經費資料填寫(實體班)<br>導覽局:2025-05-12-2025-07-18<br>測臺局當:2025-05-12-2025-08-11             | 🖍 🖬 直看   |

![](_page_38_Picture_3.jpeg)

![](_page_39_Picture_0.jpeg)

# 新住民語文課程開課 經費系統填報說明會 Q&A

0

提醒事項

- 新進教學支援老師及指導教師若尚未註冊申請帳號,須先於<u>資訊網註冊申請開通</u>後,方能於系統搜尋到該師資。
- 2. 如學校提交選課調查表後,該生語文級別評估欄位顯示為符合,學校端不需進行下一步,將由 中教大後續聯繫辦理評估事宜。
- 3. 國中小如有需級別評估者,請於開課截止日前完成級別評估,方可進行優位增班。
- 4. 選課調查表請確實確認學生語文程度是否能聽、說、讀,冊別的部分請勿由教支老師自行判斷。
- 5. 如有任何其他問題或寶貴建議,請洽詢國立臺中教育大學新住民語文課程整合推動資源中心 (04-2218-8533、1052、7227 | mlckms@mail.ntcu.edu.tw)

![](_page_41_Picture_6.jpeg)

![](_page_41_Picture_7.jpeg)

![](_page_41_Picture_8.jpeg)